# **Cerebral Palsy Society website**

## **Membership Dashboard Payment Process**

1. Go to <u>www.cerebralpalsy.org.nz</u>, click on the Dashboard button and log in using your email address and password

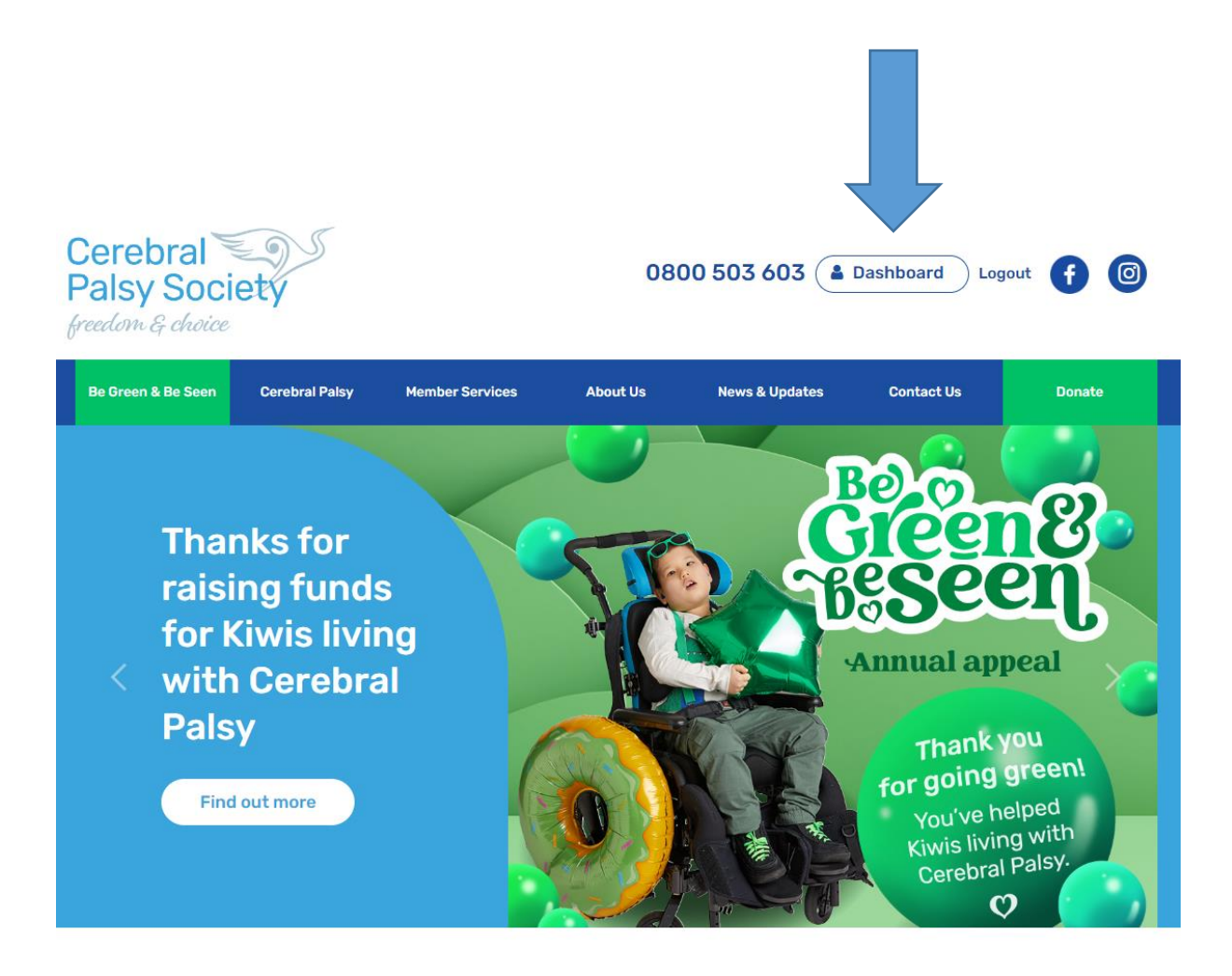

#### 2. Once logged in click on the large blue Dashboard button

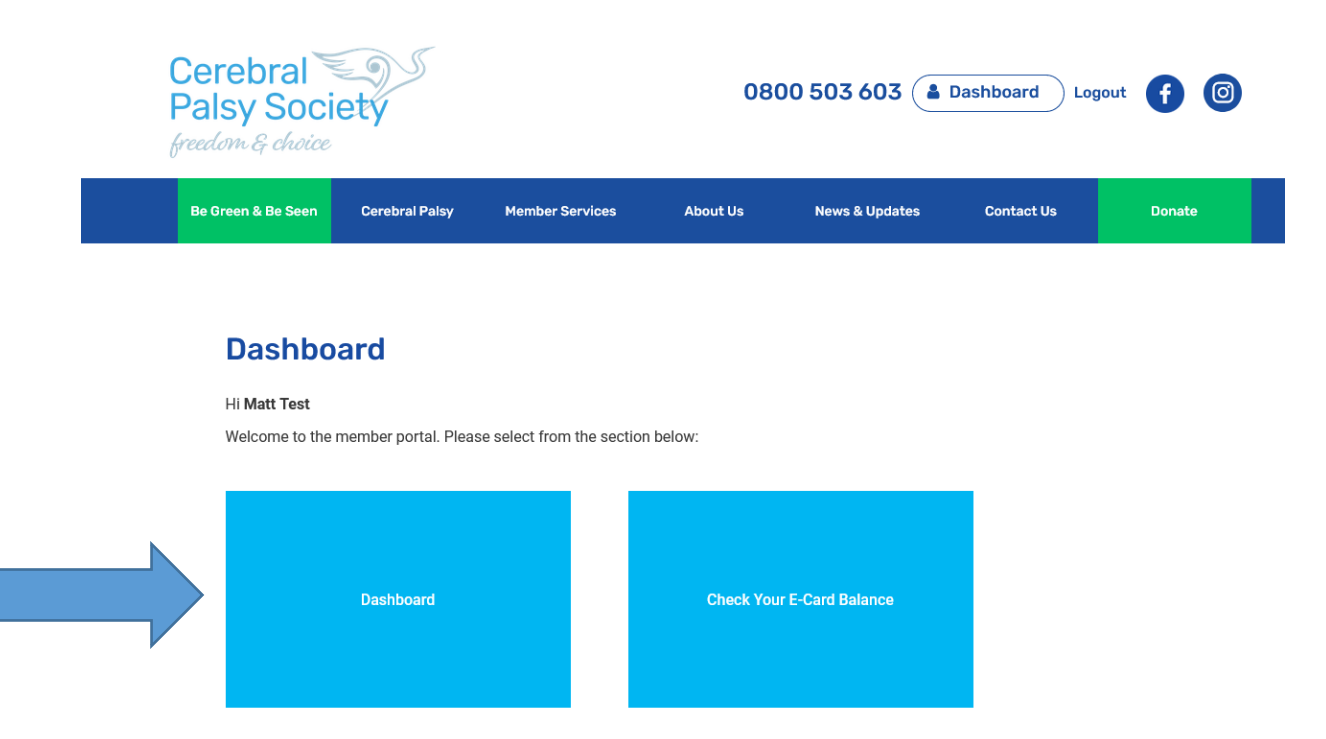

#### 3. Click on the green Payment button

| Matt Test                          |                        |                       |   |
|------------------------------------|------------------------|-----------------------|---|
| #0239 Since 13 Peblodity 2023      | Apply Individual Grant | Apply For a Programme |   |
| Profile History Files Vouchers Log | jout                   |                       |   |
|                                    |                        | SAV                   | Έ |

### 4. Click on Payment Plan

| $\bigcirc$ | Matt Test                    |                        | Alerts Ø Payments |                           |  |
|------------|------------------------------|------------------------|-------------------|---------------------------|--|
| S          | #6239 Since 13 February 2023 | Apply Individual Grant | Apply For a       | Matt Test's Payment Plans |  |
| Profile H  | listory Files Vouchers       | Logout                 |                   |                           |  |
|            |                              |                        |                   | SAVE                      |  |

### 5. Click on Make a payment

| Payment Plan: 349999   Type: Purchase   Transaction: tr_tr24a15f3be697681678053780431   Method: Other   Status: Active | 2        |         | Invoice<br>Update | ed: 6 March 2023<br>ed: 6 March 2023 |
|----------------------------------------------------------------------------------------------------|----------|---------|-------------------|--------------------------------------|
| Item                                                                                                    |          | Base    | Qty               | Amt                                  |
| Individual Membership (Yearly)                                                                                         |          | \$10.00 | 1                 | \$10.00                              |
|                                                                                                    | Subtotal |         | 1                 | \$10.00                              |
|                                                                                                    | Amount   |         |                   | \$10.00                              |
| Next Payment Due: 30 June 2025                                                                                         | autopa   | ay Ø    | Make a            | Payment                              |
| Renews Yearly                                                                                                    |          |         |                   |                                      |

6. Fill in required information and credit card details

|                                                            | Amt     | Qty     | Sum               |
|------------------------------------------------------------|---------|---------|-------------------|
| Invoice# 349999<br>Individual Membership (Yearly)          | \$10.00 | 1       | \$10.00           |
|                                                            | 2.0.00  | Total 🗸 | \$10.00           |
| Account Details                                            |         |         |                   |
| First Name*                                                |         |         |                   |
| ast Name *                                                 |         |         |                   |
| Test                                                       |         |         |                   |
| Street *<br>Typically, this is a street address            |         |         |                   |
| Street line 2<br>Typically, this is a unit, suite or apart | tment   |         |                   |
| City*                                                      |         |         |                   |
| Region                                                     |         |         |                   |
| Country*                                                   |         |         |                   |
| Postal Code *                                              |         |         |                   |
| Payment Details                                            |         |         |                   |
| Card number                                                |         | MM      | /YY CVC           |
|                                                            |         |         |                   |
|                                                            |         | Com     | plete Transaction |
|                                                            |         | Corr    | plete Transactio  |
|                                                            |         |         |                   |
| Click on Complete                                          | transa  | ction   |                   |